| <section-header><section-header><section-header><section-header></section-header></section-header></section-header></section-header>                                                                                                    | <section-header><text><text><text><text><text><text><text><text><text><text></text></text></text></text></text></text></text></text></text></text></section-header> | BAIXAR O APP EKAZA         Faça o download ou escaneie o código QR         o fancróal/Depois de baixado, o aplicativo         Digite o seu número de telefone ou e-mail         gue as o as escultar escultarado, você receberá         un texto com um código de registro. Se         socê cscolher e-mail, você criará uma         secolher e-mail, você criará uma         personal         personal <th><text><text><text><text><text></text></text></text></text></text></th> <th><text><list-item><list-item></list-item></list-item></text></th> <th><section-header><list-item><list-item><list-item><list-item></list-item></list-item></list-item></list-item></section-header></th> | <text><text><text><text><text></text></text></text></text></text>                                                                                                    | <text><list-item><list-item></list-item></list-item></text>                                                                                                    | <section-header><list-item><list-item><list-item><list-item></list-item></list-item></list-item></list-item></section-header>                                                                                                    |
|----------------------------------------------------------------------------------------------------|----------------------------------------------------------------------------------------------------|----------------------------------------------------------------------------------------------------|----------------------------------------------------------------------------------------------------|----------------------------------------------------------------------------------------------------|----------------------------------------------------------------------------------------------------|
| <ul> <li>5. bigite "EKAZA" na pesquisa e clique no totão de pesquisa ao lado.</li> <li>Internet a service and service and serv</li></ul> | <text><list-item></list-item></text>                                                                                                    | <ol> <li>Na página "Adicionar dispositivos", role<br/>para baixo até encontrar "EKAZA" e clique<br/>nele. Faça login no EKAZA App com sua<br/>conta do EKAZA App e escolha a senha.</li> <li>Smart Life, App no menu suspenso para<br/>completar a vinculação de conta.</li> <li>Após vincular com êxito a conta, no<br/>aplicativo Google Home, você pode ver<br/>todos os dispositivos inteligentes da sua<br/>conta do EKAZA App. Você pode atribuir<br/>salas para cada dispositivo.</li> <li>Agora você pode usar o Google Home<br/>para controlar seus dispositivos<br/>inteligentes, você pode dizer como:</li> <li>Ok Google, ligue / desligue a luz de<br/>parede<br/>Ok Google, defina a luz do quarto para<br/>vermelho</li> </ol>                                                                                                    | Resolução de problemas e FAQ 1. Quais dispositivos posso controlar 7 Você pode controlar luzes, ventiladores, aquecedores portâteis e quaisquer pequenos aparelhos de acordo com as especificações do Tomada. 2. O que devo fazer quando não consigo ligar ou desligar? Certifique-se de que seus dispositivos móveis e o Certifique-se de que os dispositivos conectados ao estejam ligados. 3. O que devo fazer quando o processo de configuração do dispositivo falhou? Você poderia: Verifique se o seu dispositivo móvel esta Certifique-se de que os se o roteador for roteador de banda dupla, se o roteador está funcionando corretamente: Se o roteador está funcionando de rede Verifique se o roteador está funcionando corretamente: Se o roteador de transmissão do roteador. Configure a método de criptografía como XVA2-PSK eo tove de autorização como AES, o connot do modo sem fio deve ser apenas 1. n. Verifique a interferência de Wi-Fi ou mude o interruptor para outro local dentro do alcance do sinal. | <ul> <li>Verifique se os dispositivos<br/>conectados do roteador atingem o<br/>limite de quantidade. Tente desativar<br/>a função Wi-Fi de verifique se o<br/>roteador não está proibindo da<br/>conexão.</li> <li>CARANTIA</li> <li>1. Você pode devolver ou trocar o produto<br/>gratutamente no prazo de 7 dias após a compra;<br/>se o produto tiver problemas de desempenho.</li> <li>2. Você pode devolver ou trocar o produto<br/>gratutamente no prazo de 7 dias após a compra;<br/>se o produto tiver problemas de desempenho.</li> <li>3. Você tambem pode reparar o produtos<br/>gratutamente dentro de 8 a 15 dias após a compra;<br/>se o produto tiver problemas de desempenho.</li> <li>3. Você tambem pode reparar o produtos<br/>gratutamente dentro de 12 meses após a compra;<br/>ne produto tiver problemas de desempenho.</li> <li>4. Você tambem pode reparar o produtos<br/>gratutamente dentro de 12 meses após a compra;<br/>ne produto apresentar problemas de desempenho.</li> <li>1. Nepros não autorizados, uso indevido, colsões,<br/>nasigen a laterações uso indevido, colsões,<br/>nase ou alteração de adesivos ou marcas de<br/>contrafaço:</li> <li>2. Paesado o período de validade da grantia;</li> <li>3. Danos causados por força maior;</li> <li>4. Danos ou mau funcionamento causados per<br/>problemas que nao sejam o design, a tecnologia, a<br/>fabricacao e a qualidade do produto.</li> </ul> | Increase of the section of the section of the secti |

Fabricado na China.